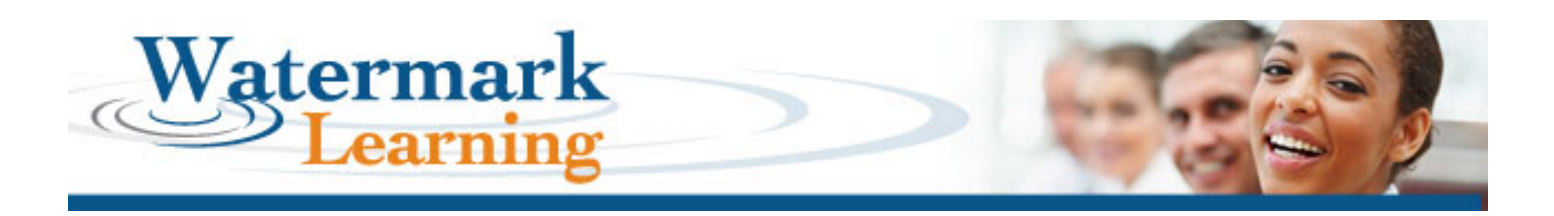

## **Online Study Exam Registration**

- 1. Follow the link <u>https://watermarkexams.com/exam/</u>.
- 2. Select the Exam you want to subscribe to or have already purchased but need to complete the registration.

| Online Study Exam<br>for CBAP, CCBA, PMP and PBA Exams                                                                                                    | Watermark Learning                                                                                    |  |  |
|----------------------------------------------------------------------------------------------------|----------------------------------------------------------------------------------------------------|--|--|
| Check out Watermark's additional <u>CBAP®</u> , <u>CCBA®</u> , <u>PMP®</u> and <u>PBA™</u> Exam Prep                                                                                                    | aration Resources to help you pass the first time!                                                    |  |  |
| Choose vour Exam Type - Select which exam you are studying (i<br>CBAP CCBA PMP PBA                                                                                                    | if not pre-selected).                                                                                 |  |  |
| Existing Subscribers - Log in to your subscription and resume your latest exam or start a new one.                                                                                                    |                                                                                                    |  |  |
| Email Address 2                                                                                                    | Login Renew ForgotPassword                                                                            |  |  |
| New Subscribers - Register your subscription to the Study Exam. Y<br>length and to pay for your subscription when your register. To learn more<br>certification prep products, <u>please visit our web site</u> . | You will be asked to choose the subscription<br>e about our online study exams and other<br>Subscribe |  |  |
| Copyright © 2010-2016, Watermark Learning, Inc. All rights res<br>[Contact Us] [Learn More] [About Us]                                                                                                    | erved.                                                                                                |  |  |

3. Click the

Subscribe button.

| Online Study Exam<br>for CBAP, CCBA, PMP and PBA Exams                                                                                                    | Watermark Learning                                                                                     |
|----------------------------------------------------------------------------------------------------|----------------------------------------------------------------------------------------------------|
| Check out Watermark's additional <u>CBAP®</u> , <u>CCBA®</u> , <u>PMP®</u> and <u>PBA™</u> Exam Prep                                                                                                    | paration Resources to help you pass the first time!                                                    |
| Choose your Exam Type - Select which exam you are studying (<br>© CBAP © CCBA © PMP © PBA                                                                                                    | (if not pre-selected).                                                                                 |
| Existing Subscribers - Log in to your subscription and resume you Email Address Password Password Pass | ur latest exam or start a new one.                                                                     |
|                                                                                                    |                                                                                                    |
| New Subscribers - Register your subscription to the Study Exam. V<br>length and to pay for your subscription when your register. To learn mor<br>certification prep products, <u>please visit our web site</u> .                                                                                                    | You will be asked to choose the subscription<br>re about our online study exams and other<br>Subscribe |
| Copyright © 2010-2016, Watermark Learning, Inc. All rights res<br>[Contact Us] [Learn More] [About Us]                                                                                                    | served.                                                                                                |

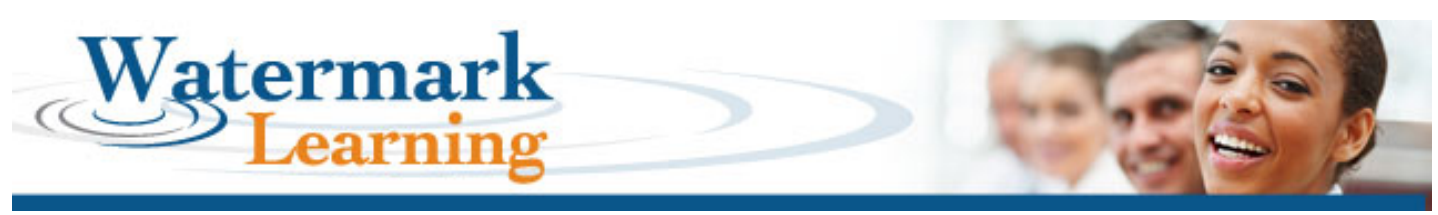

4. Fill in all the required fields in Step 1.

- Make sure to tell us how you heard about our Online Study Exam.
- Once all the required fields are filled out, click the

Continue button.

| Subscribe to CBAP Study Exam                                                                                                    | Watermark Learning                                 |  |
|----------------------------------------------------------------------------------------------------|----------------------------------------------------|--|
| Step 1 - Enter Email Address and Password                                                                                                    |                                                    |  |
| Subscription Options: 30 days - \$99.00 USD, 60 days - \$129.00 USD,<br>5-Day Trial - requires Access code available only<br><u>CBAP® Certifaction Study Guide</u><br>You will be asked to select your option in a later step.        | 90 days - \$159.00 USD<br>with the purchase of the |  |
| * E-mail Address                                                                                                    | â<br>                                              |  |
| * Password ()<br>* Verify Password ()                                                                                                    |                                                    |  |
| * How did you learn<br>about this exam? Select One<br>If 'other', please provide details                                                                                                    | •<br>-                                             |  |
| * Select Language English •<br>* = Required Fields                                                                                                    |                                                    |  |
| It is important that you enter an accurate Email Address<br>email will be sent to your inbox and you will need to clic<br>in order to activate the exam. If necessary, please add<br>"WatermarkExams.com" to your safe sender's list. | as a confirming<br>k a confirmation link           |  |
|                                                                                                    | Start Over Continue                                |  |
| Copyright © 2010-2016, Watermark Learning, Inc. All rights rese<br><u>[Contact Us]</u>                                                                                                    | erved.                                             |  |

5. Fill in all the fields in Step 2 and click

Continue

| Subscribe to CBAP Study Exam                                              | Watermark Learning |
|---------------------------------------------------------------------------|--------------------|
| Step 2 - Enter Subscriber Details                                         |                    |
|                                                                           |                    |
| * First Name Tester                                                       |                    |
| * Last Name Watermark                                                     |                    |
| Title Business Analyst                                                    |                    |
| * Company Watermark Learning                                              |                    |
| * Address 7301 Ohms Lane                                                  |                    |
| Mail Code/Stop:                                                           |                    |
| * City Edina                                                              |                    |
| * State / Province MN-Minnesota 🔹                                         |                    |
| * Country United States                                                   |                    |
| * Zip / Postal Code 55439                                                 |                    |
| Phone 9529210900                                                          |                    |
| Fax 9529210901                                                            |                    |
| * = Required Fields                                                       |                    |
|                                                                           | Back               |
| Copyright © 2010-2016, Watermark Learning, Inc. All right<br>[Contact Us] | ts reserved.       |

© 2016, Watermark Learning, Inc. All rights reserved worldwide.

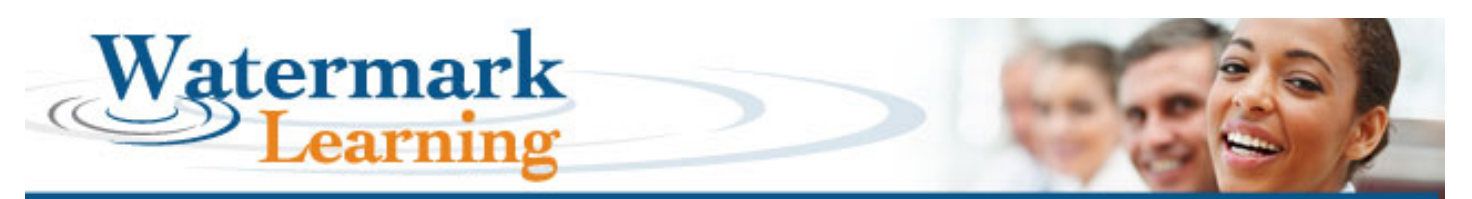

- 6. Enter your Online Study Exam access code or promo code in the highlighted area in Step 3, as shown below, and click Apply Code. If you do not have an access code and are purchasing your Online Study Exam subscription, select the subscription length.
  - If you purchased one of our exam Study Guides or if you attended a prep class, there will be an access code on the inside cover.
  - If you have purchased a subscription already, but need to register, an access code was emailed to you.

| Subscribe to CBAP Study Exam                                                                                                    | Watermark Learning |  |  |  |
|----------------------------------------------------------------------------------------------------|--------------------|--|--|--|
| Step $3$ - Select Subscription Length                                                                                                    |                    |  |  |  |
| Tester Watermark                                                                                                    |                    |  |  |  |
| If you have an Access or Promotion Code, enter it now:<br>Please select a subscription length                                                  | Apply Code         |  |  |  |
| <ul> <li>5 Day Trial (requires Access code above available only with<br/>the purchase of the <u>CBAP® Certifaction Study Guide</u>)</li> </ul> | \$0.00 USD         |  |  |  |
| 30 Days                                                                                                    | \$99.00 USD        |  |  |  |
| 60 Days                                                                                                    | \$129.00 USD       |  |  |  |
| 90 Days                                                                                                    | \$159.00 USD       |  |  |  |
| Total                                                                                                    | \$0.00 USD         |  |  |  |
|                                                                                                    | Back Continue      |  |  |  |

7. Click the

Continue button.

8. If you are purchasing your Online Study Exam subscription, you will be sent to Step 4 to enter your credit card information. Click Continue when done.

| Subscribe to CBAP Study Exam                                                                                          | Watermark Learning |
|----------------------------------------------------------------------------------------------------|--------------------|
| Step 4 - Pay For Subscription Subscription Total: \$159.00 USD                                                        |                    |
| Tester Watermark                                                                                                    |                    |
| * Credit Card Type Credit Card     ▼     ④     * Credit Card Number      * Expiration Date Month     ▼     Year     ◆ |                    |
| * First Name on Credit Card Tester                                                                                    |                    |
| Last Name on Credit Card Watermark     Billing Address 7301 Ohms Lane                                                 | 7                  |
| * Billing City Edina                                                                                                  | _                  |
| * Billing State / Province MN-Minnesota v                                                                             |                    |
| * Country United States<br>Refresh Subscriber Info                                                                    |                    |
| * = Required Fields                                                                                                   | Back Continue      |

© 2016, Watermark Learning, Inc. All rights reserved worldwide.

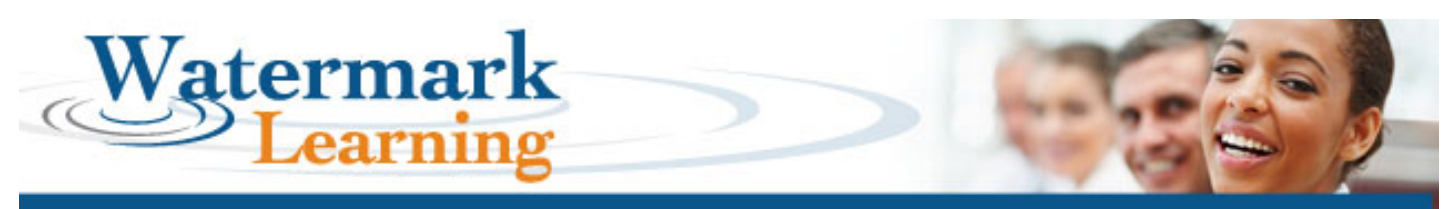

- 9. Read the Subscription Agreement in Step 5, and then click the "I agree" checkbox.
- 10. Then click the

Place your Subscription button.

| Subscribe to CBAP Study Exam                                                                                                    | Watermark Learning                                                                                                    |
|----------------------------------------------------------------------------------------------------|----------------------------------------------------------------------------------------------------|
| Step 5 - Finalize Subscription Subscription Total: \$0.00 USD                                                                                                    |                                                                                                    |
| Tester Watermark                                                                                                    |                                                                                                    |
| <ul> <li>This subscription is non-refundable.</li> <li>By clicking 'Place your Subscription 'below, you agree that your credit card will be cl</li> <li>To complete your subscription, we will send an email that confirms the email addres above email address, click the Back button (below) to return to Step 1 and change it. You will not be required to re-enter any other information.</li> <li>View the Watermark Learning <u>privacy policy</u>.</li> </ul>                                                  | harged for the amount indicated.<br>s you specified in Step 1. If you need to correct the<br>. Then click 'Continue' to get back to this screen. |
| ${\ensuremath{\overline{\mathscr{O}}}}$   agree to the terms and conditions of the Subscription Agreement.                                                                                                    |                                                                                                    |
| Subscription Agreement                                                                                                    | A                                                                                                    |
| <ol> <li>During the term of this Agreement after registration and payment of a<br/>nonexclusive, nontransferable, limited license to access and use the CE<br/>questions and practice exams (the 'Subscription services') at such times<br/>are generally available.</li> <li>All right, title and interest in the Subscription services belong to Water<br/>(Watermark).</li> <li>Subscriber will not by virtue of this Agreement acquire any proprietary<br/>services or any materials included therein.</li> </ol> | fee, Subscriber will have a<br>BAP Study Exam sample<br>a as the Subscription services<br>mark Learning, Inc.<br>rinterest in the Subscription   |
|                                                                                                    | Back Place your Subscription                                                                                                    |

- 11. Your subscription is now complete (Step 6)!
  - You will receive an email confirming your order. You will need to click the link to confirm your subscription. If you can't find the email in your inbox, please check your spam folder. If necessary, add "WatermarkExams.com" to your safe sender's list.
  - If you can't find the confirmation email in your inbox or spam folder, you can still log in by going to
    <u>www.watermarkexams.com</u>. You will get a warning message that your subscription is not confirmed,
    which you can override for a limited time. Contact us at <u>products@watermarklearning.com</u> during office
    hours for help in confirming the subscription.

| Subscribe to CBAP Study Exam                                                                                                    | Watermark Learning                                                                                    |
|----------------------------------------------------------------------------------------------------|----------------------------------------------------------------------------------------------------|
| Step 6 - Subscription Confirmed                                                                                                    |                                                                                                    |
| Tester Watermark                                                                                                    |                                                                                                    |
| Congratulations, you have successfully registered for the CE                                                                                            | BAP Study Exam!                                                                                       |
| Your Subscription Number is: 8524 and will expire on April 1                                                                                            | 2, 2016.                                                                                              |
| Please go to your email inbox and click the link to confirm y                                                                                           | your subscription.                                                                                    |
| If you can't find the email in your inbox, please check your your safe sender's list.                                                                   | spam folder. If necessary, add "WatermarkExams.com" to                                                |
| If you can't find the confirmation email in your inbox or spa<br>www.watermarkexams.com. You will get a warning message<br>override for a limited time. | m folder, you can still log in by going to<br>e that your subscription is not confirmed which you can |
| Begin Exam                                                                                                    |                                                                                                    |

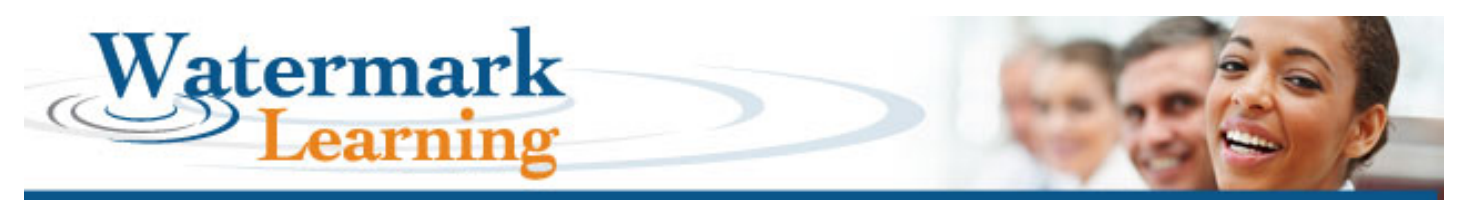

- 12. Return to the home screen and login to your account for the first time at https://watermarkexams.com/exam/!
- 13. Select the correct type of exam, enter your email address and password, and click the

Login button.

| Online Study Exam<br>for CBAP, CCBA, PMP and PBA Exams                                                                                                    | Watermark Learning                                                                                 |  |  |  |  |
|----------------------------------------------------------------------------------------------------|----------------------------------------------------------------------------------------------------|--|--|--|--|
| Check out Watermark's additional <u>CBAP®</u> , <u>CCBA®</u> , <u>PMP®</u> and <u>PBA<sup>sw</sup></u> Exam Pre                                                                                                    | eparation Resources to help you pass the first time!                                               |  |  |  |  |
| Choose your Exam Type - Select which exam you are studying<br>© CBAP © CCBA © PMP © PBA                                                                                                    | (if not pre-selected).                                                                             |  |  |  |  |
| Email Address Password Password Passwor | bur latest exam or start a new one.<br>Login Renew ForgotPassword                                  |  |  |  |  |
| New Subscribers - Register your subscription to the CBAP Study E subscription length and to pay for your subscription when your register. and other certification prep products, <u>please visit our web site</u> .                                                                                                    | Exam. You will be asked to choose the<br>. To learn more about our online study exams<br>Subscribe |  |  |  |  |
| Copyright © 2010-2016, Watermark Learning, Inc. All rights re<br>[ <u>Contact Us]</u> [ <u>Learn More]</u> [ <u>About Us]</u>                                                                                                    | eserved.                                                                                           |  |  |  |  |

14. Once logged into the system, your screen should look like this:

| CBAP Exam Selection                                                                                                    |                                                                                                    | Watermark Learning                                                                                                    |                                                                                                    |                                                                                                    |                                                             |                                        |
|----------------------------------------------------------------------------------------------------|----------------------------------------------------------------------------------------------------|----------------------------------------------------------------------------------------------------|----------------------------------------------------------------------------------------------------|----------------------------------------------------------------------------------------------------|-------------------------------------------------------------|----------------------------------------|
| Select Exam<br>Options                                                                                                    | Resume Exam<br>In Progress                                                                                                    | View All<br>Previous Exams                                                                                                    | Profile<br>Maintenance                                                                                                    | View Other<br>Study Aids                                                                                  | Help                                                        | Logout                                 |
| Welcome,                                                                                                    | Your su                                                                                                    | ibscription is vali                                                                                                    | d until July 8, 2                                                                                                    | 2016.                                                                                                    |                                                             |                                        |
| Select the type of                                                                                                    | of exam you want to                                                                                                    | practice with too                                                                                                    | lay, then click 'Be                                                                                                    | gin New Exam' >>>                                                                                         | Beg                                                         | in New Exam                            |
| <ul> <li>Warm Up St<br/>Feedback is p</li> <li>50 Q</li> <li>Drill Focus y<br/>difficulty leve</li> <li>General B/</li> <li>Elicitation</li> <li>Enterprise</li> </ul> | art off your exam p<br>provided after every<br>uestions I 100<br>your exam practice v<br>els from easy to diffi<br>ABOK Knowledge<br>Analysis | reparation with m<br>question.<br>Questions 1<br>with questions fror<br>cult. Feedback car<br>Busi<br>Req<br>Req                                      | ostly easy question<br>50 Questions<br>in one or more Kno<br>in be provided afte<br>ness Analysis Plannin<br>uirements Managem<br>uirements Analysis                      | ns to get started or<br>wledge Areas. Que<br>r every question or<br>ng & Monitoring<br>ent and Communicat | n your exam pr<br>estions contain<br>r at the end of<br>ion | ractice.<br>a variety of<br>the drill. |
| <ul> <li>Drill Feedbac</li> <li>CBAP Exam<br/>percentages<br/>automatically</li> <li>Simulation O</li> </ul>                                                           | k Options:  After<br>Simulation Practic<br>of questions that the<br>y saved and you may<br>ptions:  Standa<br>Copyright © 2                   | er Every Question<br>ce taking a simulat<br>e CBAP® exam use<br>/ resume it at any<br>rd © Fixed Quest<br>010-2016, Watermark I<br>[Contact Us] [Send | <ul> <li>At End of Drill</li> <li>At End of Drill</li> <li>Feedback is protime.</li> <li>ion Simulation </li> <li>Learning, Inc. All righ<br/>Feedback] [Renew</li> </ul> | nixture of difficult<br>vided at the end of<br>ts reserved. Version<br>Subscription]                      | y levels, and tl<br>f the simulatio<br>2.2.3                | he same<br>n. Your exam is             |

15. Now chose what kind of questions you want to answer, and start practicing!